#### ATTENTION BASEBALL PLAYOFF COACHES, AD'S and PRINCIPALS:

Steps for Entering Exhibition Games & Pitch Count: Exhibition Games & Pitch Count entry will all be done in the Playoff Bracket tab.

# **Entering Exhibition Games & Pitch Count**

1. Login to the LHSAA Member Site > Click Playoff Brackets > Click Exhibition Games & Pitch Count

| Hom  | e Forms       | Power Ranking / Sports       | Schedules   | Online C                        | linics F                | Playoff Bracket               | Disqualification Report                                                     |
|------|---------------|------------------------------|-------------|---------------------------------|-------------------------|-------------------------------|-----------------------------------------------------------------------------|
| Play | off Brackets  |                              |             |                                 |                         |                               |                                                                             |
| ▶    | Volleyball P  | layoff bracket               |             |                                 |                         |                               |                                                                             |
| ▶    | Football Pla  | yoff bracket                 | 1           | Not Availabl<br><u>Class 5A</u> | e for Viewi<br>Class 4A | ng and Editing<br>Class 3A    | g at this time.<br><u>Class 2A</u> <u>Class 1A</u>                          |
|      |               |                              | ļ           | <u>Div I</u> <u>Div</u>         | II <u>Div III</u>       | <u>Div IV</u>                 |                                                                             |
| ▶    | Girls' Baske  | tball Playoff bracket        |             | View Ass                        | ociation Of             | ficiating bracke              | et<br>Class 2A Class 1A Class B Class C                                     |
|      |               |                              | Ī           | Div I Div                       | II Div III              | <u>Div IV</u> Div             |                                                                             |
| ⊳    | Boys' Baske   | etball Playoff bracket       |             | View Ass                        | ociation Of             | ficiating bracke              | et<br>Class 24, Class 14, Class P, Class C                                  |
|      |               |                              | 1           | <u>Div I</u> Div                | <u>Div III</u>          | Div IV Div                    | <u>Class ZA</u> <u>Class IA</u> <u>Class D</u> <u>Class C</u><br><u>(IV</u> |
| ▶    | Softball Play | off bracket                  | <u>(</u>    | Class 5A                        | Class 4A                | Class 3A                      | Class 2A Class 1A Class B Class C                                           |
|      |               |                              | <u> </u>    | <u>Div I</u> <u>Div</u>         | <u>II Div III</u>       | <u>Div IV</u> <u>Div</u>      | <u>v V</u>                                                                  |
|      | Baseball Pla  | ayoff bracket<br>Pitch Count | <u>EDIT</u> | <u>Class 5A</u><br>Div I Div    | Class 4A                | <u>Class 3A</u><br>Div IV Div | <u>Class 2A</u> <u>Class 1A</u> <u>Class B</u> <u>Class C</u>               |
|      | * Exhibitio   | n Games & Pitch Coun         | <u>t</u>    |                                 |                         |                               | _                                                                           |
|      | Girls' Socce  | r Playoff bracket            | 1           | Not Availabl                    | e for Viewi             | ng and Editing                | g at this time.                                                             |
| ▶    | Boys' Socce   | er Playoff bracket           |             | Not Availabl                    | e for Viewi             | ng and Editing                | g at this time.                                                             |
| ▶    | Girls' Tennis | Playoff bracket              |             | Not Availabl                    | e for Viewi             | ng at this time               | 3                                                                           |
|      | Boys' Tennis  | s Playoff bracket            | SINGLES     | Division I                      | Division                | II Division I                 | III Division IV                                                             |
|      | -,            | ,                            | DOUBLES     | Division I                      | Division                | II Division I                 | III Division IV                                                             |

## 2. Click Add

| Acadiana (5A) Varsity Exhibition | Baseball Schedule & Pitch Count            |                     |                           |
|----------------------------------|--------------------------------------------|---------------------|---------------------------|
| Search / View Game Schedule      |                                            | Pitch Count Reports | Exhibition Games Schedule |
| School Year:                     | 2017-2018 🔹                                |                     |                           |
| Game Type:                       | All 🗸                                      |                     |                           |
| Opponent Team:                   | All                                        |                     |                           |
| Game Date:                       | to 💽                                       |                     |                           |
| Class/Division/Region:           | Class: All - Division: All - Region: All - |                     |                           |
| Home/Away:                       | ○ Home ○ Away                              |                     |                           |
|                                  | Search                                     |                     |                           |
| Schedule:                        |                                            | + Add               |                           |

## 3. Select Exhibition for the Game Type.

| Varsity Exhibition Baseball Schedule & Pito | h Count                                                         |
|---------------------------------------------|-----------------------------------------------------------------|
| 2017-2018 -                                 |                                                                 |
| Game Type                                   | Exhibition •                                                    |
| Your School                                 | Acadiana                                                        |
| Opponent School                             | Bonnabel •                                                      |
| Home Team                                   | © You ◎ Opp ● Not Selected                                      |
| Date/Starting Time                          | 4/23/2018 5 ▼ 00 ▼ ◎ AM ◎ PM                                    |
| Location                                    |                                                                 |
| Note                                        | .a) Maximum of 500 Characters                                   |
|                                             | Click on the Save button to save any changes made on this page. |

## 4. Click Save > Fill out the information on the next screen, including Pitch Count information, then click Save

| 017 2010                                                         |                                                                                                    |                                                         |                                                      | PRINTABLE VERS                                             |  |  |  |  |  |
|------------------------------------------------------------------|----------------------------------------------------------------------------------------------------|---------------------------------------------------------|------------------------------------------------------|------------------------------------------------------------|--|--|--|--|--|
| me Type                                                          | Exhibition -                                                                                                    |                                                         |                                                      |                                                            |  |  |  |  |  |
| ur School                                                        | Acadiana                                                                                                    |                                                         | Head Coach: Matt McCullough                          | Email: mccullough4442@gmail.c                              |  |  |  |  |  |
| ponent School                                                    | Bonnabel •                                                                                                    |                                                         | Head Coach: Michael Lachney                          | Email: mlachneyjr@yahoo.o                                  |  |  |  |  |  |
| me Team                                                          | You Opp Not Selected                                                                                                   | Vou Opp Not Selected                                    |                                                      |                                                            |  |  |  |  |  |
| e/Starting Time                                                  | 4/23/2018 5                                                                                                    | ▼ 00 ▼ ○ AM ◎ PM                                        |                                                      |                                                            |  |  |  |  |  |
| ation                                                            |                                                                                                    |                                                         |                                                      |                                                            |  |  |  |  |  |
| ather                                                            | unny                                                                                                    |                                                         |                                                      |                                                            |  |  |  |  |  |
| d Condition                                                      | Good •                                                                                                    |                                                         |                                                      |                                                            |  |  |  |  |  |
| te                                                               |                                                                                                    |                                                         |                                                      |                                                            |  |  |  |  |  |
|                                                                  |                                                                                                    |                                                         | Maximum of 500 Cl                                    | naracters                                                  |  |  |  |  |  |
| sults                                                            | Your Opponent                                                                                                    | Results                                                 |                                                      |                                                            |  |  |  |  |  |
|                                                                  | 12 11 Not Disuad @ W                                                                                                   |                                                         | nanad E Carfait E Daubla Carfait                     |                                                            |  |  |  |  |  |
|                                                                  | 12 11 Not Played Vid                                                                                                   | on O Lost O Tie O Cancelled O Post                      |                                                      |                                                            |  |  |  |  |  |
| Pitches allo<br>Pitches allo                                     | wed per day with rest requirer<br>lowed per day with rest req                                                          | <sup>ments:</sup><br>quirements:                        |                                                      |                                                            |  |  |  |  |  |
| lf a p                                                           | itcher throws 1-34 pitches in                                                                                          | a day, no rest is required.                             |                                                      |                                                            |  |  |  |  |  |
| lf a p                                                           | itcher throws 35-59 pitches i                                                                                          | in a day, one (1) calendar d                            | ay of rest is required before                        | e he can pitch again                                       |  |  |  |  |  |
| 15                                                               | itcher throws 60-84 pitches in                                                                                         | in a day, two (2) calendar da                           | ays of rest is required befor                        | re he can pitch again.                                     |  |  |  |  |  |
| пар                                                              | itcher throws 85 or more pitc                                                                                          | ches in a day, three (3) cale                           | ndar days of rest is require                         | d before he can pitch again.                               |  |  |  |  |  |
| lf a p                                                           |                                                                                                    |                                                         |                                                      |                                                            |  |  |  |  |  |
| If a p<br>If a p<br>Click on the Add                             | button to add an additional pitcher.                                                                                   |                                                         |                                                      |                                                            |  |  |  |  |  |
| II a p<br>If a p<br>Click on the Add<br>Select Pitcher fo        | I button to add an additional pitcher.<br>r this Game and Enter the Uniform #, F                                       | Pitch Count and then click the Save b                   | utton to update.                                     | 🖉 Save 🕂 Add                                               |  |  |  |  |  |
| If a p<br>If a p<br>Click on the Add<br>Select Pitcher fo        | I button to add an additional pitcher.<br>r this Game and Enter the Uniform #, F                                       | Pitch Count and then click the Save b                   | utton to update.                                     | Save + Add                                                 |  |  |  |  |  |
| If a p<br>If a p<br>Click on the Add<br>Select Pitcher fo        | I button to add an additional pitcher.<br>r this Game and Enter the Uniform #, F<br>Your Pitchers<br>Acadiana          | Pitch Count and then click the Save b<br>Uniform#       | utton to update. Pitch Count for Exhibition Game     | Save + Add<br>Total<br>Pitch<br>Count<br>on this day       |  |  |  |  |  |
| I d p<br>If a p<br>Click on the Add<br>Select Pitcher for<br>No. | I button to add an additional pitcher,<br>r this Game and Enter the Uniform #, F<br>Your Pitchers<br>Acadiana<br>Wayne | Pitch Count and then click the Save b<br>Uniform#<br>10 | utton to update.  Pitch Count for Exhibition Game 52 | Save + Add<br>Total<br>Pitch<br>Count<br>on this day<br>52 |  |  |  |  |  |

# Pitch Count Reports

## The Exhibition Game screen will allow you to view pitch count reports

| Acadiana (5A) Varsity Exhibition | Acadiana (5A) Varsity Exhibition Baseball Schedule & Pitch Count |                |                    |            |                                        |  |
|----------------------------------|------------------------------------------------------------------|----------------|--------------------|------------|----------------------------------------|--|
| Search / View Game Schedule      |                                                                  |                |                    | Pitch Cour | nt Reports Exhibition Games Schedule   |  |
| School Year:                     | 2017-2018 •                                                      |                |                    |            |                                        |  |
| Game Type:                       | All 🔹                                                            |                |                    |            |                                        |  |
| Opponent Team: All -             |                                                                  |                |                    |            |                                        |  |
| Same Date: to E                  |                                                                  |                |                    |            |                                        |  |
| Class/Division/Region:           | Class: All - Division: All - Re                                  | gion: All 🝷    |                    |            |                                        |  |
| Home/Away:                       | Home Away ALL                                                    |                |                    |            |                                        |  |
|                                  |                                                                  | Í              | Search             |            |                                        |  |
| Schedule:                        |                                                                  |                |                    | C          | + Add                                  |  |
| # <u>Opponent</u>                | Date <u>Type</u>                                                 | Class Division | District Home/Away | Location   | Win/Loss Final Result View Edit Delete |  |
| 1 Bonnabel                       | 4/23/2018 5:00:00 PM Exhibitio                                   | n 5A           | 8 Home             |            | W 12 - 11 🐨 🖉 🗙                        |  |
|                                  |                                                                  |                |                    |            |                                        |  |

## 1. Click Pitch Count Reports

| Ba | aseball Pitching Reports                       |                                                                                                   |
|----|------------------------------------------------|---------------------------------------------------------------------------------------------------|
|    | *Reports include Varsity and Sub-Varsity Games |                                                                                                   |
| Þ  | Pitcher's Game by Game Report *                | - Displays pitch count for all games pitcher pitched, win/loss, opponents,                        |
| Þ  | Last Day Pitched & Day Pitch Count Report *    | - Displays last day Pitcher pitched, next available date to pitch, total pitch count for that day |
|    |                                                |                                                                                                   |

## 2. Click Last Date Pitched & Day Pitch Count Report.

NOTE: The Pitch Counts for Exhibition Games carry over into the playoffs.

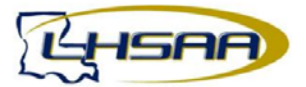

arb, Wayne

|                           |             |      |   |         |               |  |  | ( | DRIHTABLE VERSION |
|---------------------------|-------------|------|---|---------|---------------|--|--|---|-------------------|
| School Year:              | 2017-2018 + |      |   |         |               |  |  |   |                   |
| Game Type:                | All         | •    |   |         |               |  |  |   |                   |
| Pitcher's School:         | Acadiana    |      | • |         |               |  |  |   |                   |
| Player's Name:            | All         |      | • |         |               |  |  |   |                   |
| Pitcher's Classification: | Al +        |      |   |         |               |  |  |   |                   |
| Game Date:                |             | 📑 to |   | <b></b> |               |  |  |   |                   |
|                           |             |      |   |         |               |  |  |   |                   |
|                           |             |      |   |         | Search Search |  |  |   |                   |

#### Pitches allowed per day with rest requirements:

If a pitcher throws 1-34 pitches in a day, no rest is required.

Acadiana

 If a pitcher throws 35-59 pitches in a day, one (1) calendar day of rest is required before he can pitch again

 If a pitcher throws 60-84 pitches in a day, two (2) calendar days of rest is required before he can pitch again.

 If a pitcher throws 85 or more pitches in a day, three (3) calendar days of rest is required before he can pitch again.

 Pitched
 Count

04/23/2018

04/26/2018

View

# **Exhibition Games Schedule**

Click Exhibition Games Schedule to view all Exhibition games.

| Acadiana (5A) Varsity Exhibition | Baseball Schedule &      | Pitch C     | ount         |          |          |                  |         |                     |                            |                |
|----------------------------------|--------------------------|-------------|--------------|----------|----------|------------------|---------|---------------------|----------------------------|----------------|
| Search / View Game Schedule      |                          |             |              |          |          |                  | Ē       | Pitch Count Reports | Exhibition Games Sc        | <u>:hedule</u> |
| School Year:                     | 2017-2018 -              |             |              |          |          |                  |         |                     |                            |                |
| Game Type:                       | All 🔹                    |             |              |          |          |                  |         |                     |                            |                |
| Opponent Team:                   | All                      |             |              |          |          |                  |         |                     |                            |                |
| Game Date:                       |                          | 📑 to        |              |          |          | <b></b>          |         |                     |                            |                |
| Class/Division/Region:           | Class: All - Division: A | ll 🔹 Regi   | on: All      | •        |          |                  |         |                     |                            |                |
| Home/Away:                       | Home Away ALL            |             |              |          |          |                  |         |                     |                            |                |
|                                  |                          |             |              | Í        | Search   |                  |         |                     |                            |                |
| Schedule:                        |                          |             |              |          |          |                  |         | + Add               |                            | E VERSION      |
| # <u>Opponent</u>                | Date                     | <u>Type</u> | <u>Class</u> | Division | District | <u>Home/Away</u> | Locatio | <u>n Win/L</u>      | oss Final Result View Edit | Delete         |
| 1 Bonnabel                       | 4/23/2018 5:00:00 PM     | Exhibition  | 5A           |          | 8        | Home             |         | W                   | 12 - 11 💿 🖉                | ×              |
|                                  |                          |             |              |          |          |                  |         |                     |                            |                |

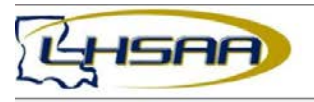

| School Year:                                                                                                    | 2017-2018 -                                                                  |                                                                            |                                                                    |          |                      |                                   |
|----------------------------------------------------------------------------------------------------|------------------------------------------------------------------------------|----------------------------------------------------------------------------|--------------------------------------------------------------------|----------|----------------------|-----------------------------------|
| Game Type:                                                                                                    | All                                                                          |                                                                            |                                                                    |          |                      |                                   |
| Team:                                                                                                    | All -                                                                        |                                                                            |                                                                    |          |                      |                                   |
| Class / Division / Region:                                                                                                    | Class: All · Division: All · Region: All                                     | •                                                                          |                                                                    |          |                      |                                   |
| Game Date:                                                                                                    | to                                                                           |                                                                            |                                                                    |          |                      |                                   |
|                                                                                                    |                                                                              |                                                                            |                                                                    |          |                      |                                   |
| 0                                                                                                    |                                                                              | 🥳 Search                                                                   |                                                                    |          |                      |                                   |
|                                                                                                    |                                                                              |                                                                            |                                                                    |          |                      | RENTRALE VERSE                    |
| Schedule:                                                                                                    |                                                                              |                                                                            |                                                                    |          |                      |                                   |
| Schedule:<br># <u>School</u>                                                                                                    | Opponent                                                                     | Date                                                                       | Home Team                                                          | Location | Win/Loss             | Final<br>Result                   |
| Schedule:<br># <u>School</u><br>Ecole Classique (1A - 8 )                                                                                                 | Opponent<br>Jesuit (5A - 9 )                                                 | Date<br>4/1/2018 5:00:00 PM                                                | Home Team<br>Ecole Classique                                       | Location | <u>Win/Loss</u><br>W | Final<br>Result<br>4 - 2          |
| School         School           1         Ecole Classique (1A - 8)           2         Ecole Classique (1A - 8)                                           | Opponent<br>Jesut (5A - 9 )<br>Calvin (C - 4 )                               | Date<br>4/1/2018 5:00:00 PM<br>4/1/2018 5:00:00 PM                         | Home Team<br>Ecole Classique<br>Ecole Classique                    | Location | <u>Win/Loss</u><br>W | Final<br>Result<br>4 - 2<br>4 - 3 |
| Bit         School           1         Ecole Classique (1A - 8)           2         Ecole Classique (1A - 8)           3         Ecole Classique (1A - 8) | Opponent<br>Jesuti (5A - 9.)<br>Calvin (C - 4.)<br>Bourgeois, H.L. (5A - 7.) | 0210<br>4/1/2018 5.00.00 PM<br>4/1/2018 5.00.00 PM<br>4/12/2018 5.00.00 PM | Home Team<br>Ecole Classique<br>Ecole Classique<br>Ecole Classique | Location | Win/Loss<br>W        | Final<br>Result<br>4 - 2<br>4 - 3 |

# <u>Playoff Game Reporting Instructions for BASEBALL COACHES, Athletic Directors &</u> <u>Principals</u>

- 1. Login to the LHSAA member site @ www.lhsaaonline.org
- 2. Click the Playoff Brackets Tab

Welcome to the LHSAA Coaches Website

| Hom  | e Forms       | Power Ranking / Sp    | orts' Schedules                               | Online Clinics                                                         | Playoff Brackets                                       | Disqualification Report |            |
|------|---------------|-----------------------|-----------------------------------------------|------------------------------------------------------------------------|--------------------------------------------------------|-------------------------|------------|
| Play | off Brackets  |                       |                                               |                                                                        |                                                        |                         |            |
| ▶    | Volleyball Pl | layoff bracket        | Not Availat                                   | ble for Viewing and                                                    | Editing at this time                                   |                         |            |
| Þ    | Football Play | yoff bracket          | Class 5A<br>Div I Div                         | <u>Class 4A</u> <u>Class</u><br><u>II</u> <u>Div III</u> <u>Div IV</u> | <u>3A</u> <u>Class 2A</u> <u>C</u>                     | Class 1A                |            |
| Þ    | Girls Basket  | ball Playoff bracket  | View A<br>Class 5A<br>Div I Div               | ssociation Officiatin<br>Class 4A Clas<br>II Div III Div IV            | ng bracket<br><u>s 3A Class 2A (</u><br><u>Div IV</u>  | Class 1A Class B Class  | <u>s C</u> |
| Þ    | Boys Baske    | tball Playoff bracket | View A<br><u>Class 5A</u><br><u>Div I</u> Div | ssociation Officiatir<br>Class 4A Class<br>II Div III Div IV           | ng bracket<br><u>3 A Class 2A C</u><br>/ <u>Div IV</u> | Class 1A Class B Class  | <u>C</u>   |
| ▶    | Softball Play | /off bracket          | <u>Class 5A</u><br><u>Div I</u> <u>Div</u>    | <u>Class 4A</u> <u>Class</u><br>II <u>Div III</u> <u>Div I</u> V       | <u>3A Class 2A C</u><br>/ <u>Div V</u>                 | Class 1A Class B Class  | <u>. C</u> |
| Þ    | Baseball Pla  | ayoff bracket         | EDIT Class 5A<br>Div I Div                    | <u>Class 4A</u> <u>Class</u><br>II <u>Div III</u> <u>Div I</u> V       | <u>3A</u> <u>Class 2A</u> <u>C</u><br>/ <u>Div V</u>   | Class 1A Class B Class  | <u>C</u>   |
| ▶    | Girls Soccer  | Playoff bracket       | Not Availat                                   | ble for Viewing and                                                    | Editing at this time.                                  |                         |            |
|      | Boys Socce    | r Playoff bracket     | Not Availat                                   | ble for Viewing and                                                    | Editing at this time.                                  |                         |            |

3. Click <u>Edit</u> next to Baseball Playoff bracket. You will only be able to edit bracket information related to your team. Clicking on the separate class/division links previews the bracket.

The Edit screen

| Home     | Forms      | Power Ranking | Online Clinics | Playoff Brackets                    |
|----------|------------|---------------|----------------|-------------------------------------|
| Edit Bra | acket      |               |                |                                     |
|          |            |               | LHSAA E        | Baseball Playoff Bracket - CLASS 4A |
|          | Bi-Distric | t Game        |                | Regional Game                       |
| 7        | DeRidde    | er*           |                |                                     |
| 26       | Morgan     | City          |                |                                     |
| 10       | Eunice*    |               |                | Scores                              |
| 23       | Lutcher    |               |                | Time/Place                          |
|          |            |               |                | Close                               |
| 23       | Lutcher    |               |                | Close                               |

## Welcome to the LHSAA Coaches Website

1. Click the Time/Place button once the game is determined.

| Home    | Forms       | Power Ranking Online Clinics Playoff Brackets                                                                            |
|---------|-------------|----------------------------------------------------------------------------------------------------|
| Confirm | Location of | Next Game                                                                                                    |
|         |             | Please set and confirm the location of this Bi-District Game<br>Eunice vs Lutcher Saturday, May 03, 2014 4:00 PM @Eunice |
| Day:    |             | 5/3/2014 		 Time: 04 		 ; 00 		 ○ AM 		 ● PM                                                                             |
| Home 1  | Team:       | Eunice      Lutcher                                                                                                    |
| Locatio | in:         | Eunice O Lutcher O Other      If Other location please specify:      example: Court1, Superdome, Field1                  |
|         |             | Save & Confirm Cancel                                                                                                    |

#### Welcome to the LHSAA Coaches Website

- 2. Select the Day, Time, Home Team, Location, and any location details.
- 3. Click the Save & Confirm button.

**NOTE:** Completing these steps places the date, time and location on the bracket for the public to see.

# Entering Playoff Scores and Pitch Count (Once the game is played)

The coach, principal or athletic director of the *winning team* will login to the member site.

#### Welcome to the LHSAA Coaches Website

| Hom  | ne Forms      | Power Ranking / Sp    | orts' Schedules                                 | Online Clinics                                                                                                   | Playoff Brackets                                                  | Disqualification Report                       |
|------|---------------|-----------------------|-------------------------------------------------|----------------------------------------------------------------------------------------------------|-------------------------------------------------------------------|-----------------------------------------------|
| Play | yoff Brackets |                       |                                                 |                                                                                                    |                                                                   |                                               |
| ▶    | Volleyball P  | layoff bracket        | Not Availa                                      | ble for Viewing and                                                                                              | Editing at this time                                              |                                               |
| Þ    | Football Pla  | yoff bracket          | Class 5A<br>Div I Div                           | Class 4A Class                                                                                                   | <u>s 3A</u> <u>Class 2A</u> <u>⊆</u>                              | <u>Class 1A</u>                               |
| Þ    | Girls Basket  | tball Playoff bracket | Not Availal Uiew A <u>Class 5A</u> Div I Div    | ble for Editing at th<br>ssociation Officiatir<br><u>Class 4A</u> <u>Clas</u><br><u>II Div III</u> <u>Div IV</u> | is time.<br>ng bracket<br><u>is 3A_Class 2A</u><br><u>✓Div IV</u> | Class 1A Class B Class C                      |
| Þ    | Boys Baske    | tball Playoff bracket | ☐ View A<br><u>Class 5A</u><br><u>Div I</u> Div | ssociation Officiation<br>Class 4A Class<br>11 Div 11 Div 11                                                     | ng bracket<br><u>s 3A_Class 2A_</u><br>V_ <u>Div IV</u>           | Class 1A Class B Class C                      |
| Þ    | Softball Play | yoff bracket          | <u>Class 5A</u><br><u>Div I</u> Div             | <u>Class 4A</u> <u>Class</u><br><u>11 Div III Div IV</u>                                                         | <u>s 3A_Class 2A_</u><br>/_ <u>Div V</u>                          | <u>Class 1A</u> <u>Class B</u> <u>Class C</u> |
| Þ    | Baseball Pla  | ayoff bracket         | EDIT Class 5A<br>Div I Div                      | <u>Class 4A</u> <u>Class</u><br><u>11 Div III Div IV</u>                                                         | <u>s 3A</u> <u>Class 2A</u> (<br>V <u>Div V</u>                   | Class 1A Class B Class C                      |
| ▶    | Girls Soccer  | r Playoff bracket     | Not Availa                                      | ble for Viewing and                                                                                              | I Editing at this time                                            | ł.                                            |
|      | Boys Socce    | r Playoff bracket     | Not Availa                                      | ble for Viewing and                                                                                              | I Editing at this time                                            |                                               |

1. Click the Playoff Brackets tab.

## 2. Click Edit

| Home     | Forms      | Power Ranking | Online Clinics | Playoff Brackets                    |
|----------|------------|---------------|----------------|-------------------------------------|
| Edit Bra | acket      |               |                |                                     |
|          |            |               | LHSAA E        | Baseball Playoff Bracket - CLASS 4A |
|          | Bi-Distrie | ct Game       |                | Regional Game                       |
| 7        | DeRidd     | er*           |                |                                     |
| 26       | Morgan     | City          |                |                                     |
| 5/3, 4:  | :00 PM @Eu | unice         |                |                                     |
| 10       | Eunice*    | ĸ             |                | Scores                              |
| 23       | Lutcher    | •             |                | Time/Place                          |
|          |            |               |                | Close                               |

#### Welcome to the LHSAA Coaches Website

3. Click the Scores button.

Example of Single Game Scores screen

## Welcome to the LHSAA Coaches Website

| Home    | Forms        | Power Ranking / Sports' Schedules                                                        | Online Clinics                       | Playoff Brackets                           | Disqualification Report |
|---------|--------------|------------------------------------------------------------------------------------------|--------------------------------------|--------------------------------------------|-------------------------|
| Edit Ga | me Result    |                                                                                          |                                      |                                            |                         |
|         |              | Baseball Divisior<br>Haughton vs King, Grace                                             | n 5A Bi-District<br>@ @ Haughton d   | Game<br>on 4/23 4:00 PM                    |                         |
| W       | inning Team  | <ul> <li>Haughton O King, Grace</li> <li>* Contact LHSAA if game is a Forfeit</li> </ul> | Forfeit *                            |                                            |                         |
|         | Enter Score  | Haughton 10<br>King, Grace 8<br>Innings Total 7<br>Pitch Count ->                        |                                      |                                            |                         |
| PI      | lease verify | that the next game time, location a<br>click the Time/Place button by                    | nd home team are<br>the next game an | e correct. If changes<br>d make the change | s are required then     |
|         |              | Save                                                                                     | Cancel                               |                                            |                         |

- 4. Select the Winning Team
- 5. Enter the Score.
- 6. Input the innings played
- 7. Click the Pitch Count baseball icon to enter the Pitch Count (see below\*)
- 8. Click Save.

Example of Best 2 of 3 Scores screen

| Home                            | Forms                                                 | Power Ranking / Sports' Schedules                                                                                                    | Online Clinics                                                                                 | Playoff Brackets                                                            | Disqualification Report                                              |   |
|---------------------------------|-------------------------------------------------------|----------------------------------------------------------------------------------------------------|------------------------------------------------------------------------------------------------|-----------------------------------------------------------------------------|----------------------------------------------------------------------|---|
| Edit Gar                        | me Result                                             |                                                                                                    |                                                                                                |                                                                             |                                                                      |   |
|                                 |                                                       | Baseball Divis<br>Acadian                                                                                                    | ion 5A Regiona<br>a vs Haughton (                                                              | l Series Games<br>@ Acadiana                                                |                                                                      |   |
| For (<br>serie<br>be au<br>been | Classes 5A<br>es. The win<br>utomatica<br>n played. C | , 4A, 3A and 2A: The Regional ar<br>ning team will be calculated fron<br>lly updated from the scores that<br>ontact the LHSAA office for any | d Quarterfinal Ro<br>n the number of<br>are entered. Ente<br>Forfeits or Cance                 | ounds of play shall<br>games won. The r<br>er the scores as so<br>llations. | be a best 2 out of 3<br>number of games will<br>on as the games have |   |
|                                 | (Automat                                              | Winning Team: <b>Acadiana</b> Ha<br>cally Calculated) * Contact LHSAA if g                                                                   | aughton                                                                                        | feit *                                                                      |                                                                      |   |
| Num                             | ber of Game<br>(Automati                              | s Won in series:<br>cally Calculated)<br>Haughton                                                                                            |                                                                                                |                                                                             |                                                                      |   |
| Enter                           | r Results of                                          | Games Played:<br>4/2<br>4:00<br>Acadiana<br>Haughton<br>Innings<br>Pitch Count ->                                                            | E1 GAME2 GAME3<br>5 4/26 4/26<br>PM 4:00 PM 7:00 PM<br>6 1 1 1 1 1 1 1 1 1 1 1 1 1 1 1 1 1 1 1 | 3                                                                           |                                                                      |   |
|                                 | Please v                                              | rerify that the next game time, loc<br>click the Time/Place but                                                                              | ation and home to<br>ton by the next g                                                         | eam are correct. If<br>ame and make the                                     | changes are required the<br>change.                                  | n |
|                                 |                                                       |                                                                                                    | Jave                                                                                           |                                                                             |                                                                      |   |

- 1. Read the instructions on the screen.
- 2. Enter scores in the Enter Results of Games Played.

The "Number of Games Won in Series" will be calculated automatically. Make sure the scores are entered correctly or the wrong team will move onto the next round. You may enter the scores as soon as the games are played…you don't have to wait until the end of the series to enter the scores. Your fans may want to be updated per game.

- 3. Click the Pitch Count baseball icon to enter the Pitch Count (see below\*)
- 4. Click Save
- 5. Repeat the steps for games 2 and 3 (if necessary). Clicking Save after each entry.

# \*Adding Pitch Count to Playoff Game

 After clicking the Pitch Count icon, you will see the following screen. Click the Add button to add a new pitcher and pitch count

| Pitchers                                                                                                    |                               |
|----------------------------------------------------------------------------------------------------|-------------------------------|
| Pitches allowed per day with rest requirements:                                                                         |                               |
| If a pitcher throws 1-34 pitches in a day, no rest is required.                                                         |                               |
| If a pitcher throws 35-59 pitches in a day, one (1) calendar day of rest is required befor                              | re he can pitch again         |
| If a pitcher throws 60-84 pitches in a day, two (2) calendar days of rest is required before                            | re he can pitch again.        |
| If a pitcher throws 85 or more pitches in a day, three (3) calendar days of rest is require                             | ed before he can pitch again. |
| Click on the Add button to add an additional pitcher.                                                                   | Save Add                      |
| Select Pitcher for this Sub-Varsity Game and Enter the Uniform #, Pitch Count and then click the Save button to update. |                               |
| No Pitchers                                                                                                    |                               |

#### 2. Select Pitcher's name, enter uniform number and pitch count.

| Pitchers    |                                                                            |                                 |                      |                                        |              |
|-------------|----------------------------------------------------------------------------|---------------------------------|----------------------|----------------------------------------|--------------|
| Pitch       | es allowed per day with rest requirements:                                 |                                 |                      |                                        |              |
|             | If a pitcher throws 1-34 pitches in a day, no rest                         | t is required.                  |                      |                                        |              |
|             | If a pitcher throws 35-59 pitches in a day, one (                          | 1) calendar day of I            | rest is required be  | fore he can pitch aga                  | ain          |
|             | If a pitcher throws 60-84 pitches in a day, two (2                         | 2) calendar days of             | rest is required b   | efore he can pitch ag                  | yain.        |
|             | If a pitcher throws 85 or more pitches in a day, t                         | three (3) calendar o            | days of rest is requ | uired before he can p                  | oitch again. |
| Click on th | e Add button to add an additional pitcher.                                 |                                 |                      | Save                                   | Add          |
| Select Pito | her for this Sub-Varsity Game and Enter the Uniform #, Pitch Count and the | en click the Save button to upo | ate.                 | <u></u>                                |              |
| No.         | Your Pitchers<br>Haughton                                                  | Uniform#                        | Pitch<br>Count       | Total<br>Pitch<br>Count<br>on this day | Remove       |
| 1           | McClain, Colton                                                            | 12                              | 56                   |                                        | ×            |

3. Click Save

## To View/Edit Playoff Pitch Count

This is a shortcut to edit/add pitch counts when game scores have been already updated.

1. Click the Playoff Pitch Count link found in the Playoff Bracket Tab.

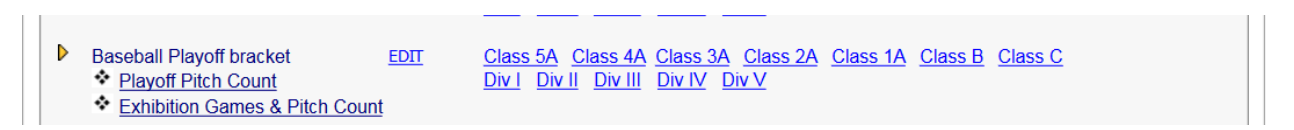

2. Click on the Baseball Icon to add your Pitchers (see below). Note: Pitching Information is missing if the Edit Pitch Count button is RED.

Screen Examples:

a. Single Game

|       |                          | King, Grad                   | e Playo     | ff Baseball | Sched                 | lule & Pitch Cour | nt                 |                |                 |         |                        |
|-------|--------------------------|------------------------------|-------------|-------------|-----------------------|-------------------|--------------------|----------------|-----------------|---------|------------------------|
| Sear  | rch / View Game Schedule |                              |             |             |                       |                   |                    |                | Pitch           | Count F | <u>Reports</u>         |
| Schoo | ol Year:                 | 2017-2018 🗸                  |             |             |                       |                   |                    |                |                 |         |                        |
| Орро  | nent Team:               | All                          |             | ~           | •                     |                   |                    |                |                 |         |                        |
| Game  | e Date:                  |                              | to 📃        |             |                       | <b></b>           |                    |                |                 |         |                        |
| Class | /Division:               | Class: All 🗸 Division: All 🗸 | ·           |             |                       |                   |                    |                |                 |         |                        |
| Home  | e/Away:                  | ◯ Home ◯ Away                |             |             |                       |                   |                    |                |                 |         |                        |
|       |                          |                              |             | 🍯 Searc     | h )                   |                   |                    |                |                 |         |                        |
| Sche  | dule:                    |                              |             |             |                       | Note              | : Pitching informa | tion missing v | /hen Pitch      | Count b | outton red.            |
| #     | <u>Opponent</u>          | Date                         | <u>Type</u> | Round       | <u>Game</u><br>Series | Class/Division    | <u>Home/Away</u>   | Win/Loss       | Final<br>Result | View    | Edit<br>Pitch<br>Count |
| 1     | Haughton                 | 4/23/2018 4:00:00 PM         | Playoff     | Bi-District | -                     | 5A                | Away               | L              | 8 - 10          | ()      | $\bigcirc$             |
|       |                          |                              |             |             |                       |                   |                    |                |                 |         |                        |
|       |                          |                              |             |             |                       |                   |                    |                |                 |         |                        |

#### b. 2 out of 3 Games

|         |                        | Haughto                      | n Playofi   | f Baseball ( | Schedu                | ule & Pitch Count | t                   |                 |                 |         |                        |
|---------|------------------------|------------------------------|-------------|--------------|-----------------------|-------------------|---------------------|-----------------|-----------------|---------|------------------------|
| Search  | n / View Game Schedule |                              |             |              |                       |                   |                     |                 | <u>Pitch</u>    | Count I | Reports                |
| School  | Year:                  | 2017-2018 🗸                  |             |              |                       |                   |                     |                 |                 |         |                        |
| Oppone  | ent Team:              | All                          |             | ~            | ·                     |                   |                     |                 |                 |         |                        |
| Game E  | Date:                  |                              | 🚽 to 📃      |              |                       | <b>.</b>          |                     |                 |                 |         |                        |
| Class/D | livision:              | Class: All V Division: All V | •           |              |                       |                   |                     |                 |                 |         |                        |
| Home/A  | Away:                  | ◯ Home ◯ Away ④ ALL          |             |              |                       |                   |                     |                 |                 |         |                        |
|         |                        |                              |             | 🍯 Searc      | h )                   |                   |                     |                 |                 |         |                        |
| Sched   | ule:                   |                              |             |              |                       | Note              | e: Pitching informa | ition missing v | vhen Pitch      | Count b | outton red.            |
| #       | <u>Opponent</u>        | Date                         | <u>Type</u> | Round        | <u>Game</u><br>Series | Class/Division    | <u>Home/Away</u>    | Win/Loss        | Final<br>Result | View    | Edit<br>Pitch<br>Count |
| 1       | Acadiana               |                              | Playoff     | Regional     | 2                     | 5A                | Home                |                 | -               | ()      | $\bigcirc$             |
| 2       | Acadiana               |                              | Playoff     | Regional     | 1                     | 5A                | Away                |                 | -               | •       | $\bigcirc$             |
| 3       | Acadiana               |                              | Playoff     | Regional     | 3                     | 5A                | Away                |                 | -               | •       | $\bigcirc$             |
| 4       | King, Grace            | 4/23/2018 4:00:00 PM         | Playoff     | Bi-District  | -                     | 5A                | Home                | W               | 10 - 8          | •       | $\mathbf{\Xi}$         |
|         |                        |                              |             |              |                       |                   |                     |                 |                 |         |                        |
|         |                        |                              |             |              |                       |                   |                     |                 |                 |         |                        |

3. After clicking on the Pitch Count icon, you may Edit the information on the screen or Add more pitchers.

2017-2018 LHSAA Baseball Playoff Bracket - Class 5A Round:Regional Date: 4/25/2018 4:00:00 PM Game 1 out of 3 Acadiana vs. Haughton

| again. |
|--------|
| again. |
| again. |
| again. |
| again. |
| again. |
| ayan.  |
| -      |
| Add    |
|        |
| move   |
| ×      |
|        |
|        |
|        |

4. Click Save & Exit to save changes